# **Provider Temporary Closures**

Providers will enter Temporary Closures into the Temporary Closure Module in Webauthor. This qualifies as the Provider's contractual responsibility of notifying the ELC of Temporary Closure.

#### Per 21-22 School Readiness Contract

XI. NOTIFICATION 79. Information Change Notification. PROVIDER agrees that it will comply with each of the following notification requirements:

**c. Providing notice to the COALITION of** temporary emergency closure by the close of business the first day that the closing occurs. Providing notice to the COALITION of subsequent reopening of the SR Program within two (2) business days of reopening

#### Per 6M 8.204 Uniform Attendance Policy for the VPK Program

a. An initial notification of the closure before the coalition's close of business on the first day of the closure. Initial notification shall indicate the provider's name and address, the date(s) of the closure, the VPK class(es) affected by the closure, and, if available, an estimate of the date upon which the affected VPK class(es) will resume instruction.

# **Entering Temporary Closure into Webauthor**

Click on the Provider Temporary Closures Module

|                   | MY PROFILE                 | MY TRAINING CLASSES       | 🕮 PHASE V: CRRSA     |
|-------------------|----------------------------|---------------------------|----------------------|
| 🖾 PHASE VI: CRRSA |                            | QUALITY TECHNICAL ASSISTA | SR MONITORING TIER 2 |
|                   | WORKFORCE INITIATIVE STAFF |                           |                      |

To add new record, Click on "Add New" - Select "New Record"

#### See instructions below for existing records

| ✤ Provider Temporary Closures | Add New 💙    |
|-------------------------------|--------------|
|                               | + New Record |
|                               | + Dates      |

Select Provider Name from the dropdown list.

Provider ID, Address, City, Zip and County will auto-populate.

| Provider Temporary Closures |                    |
|-----------------------------|--------------------|
| Provider Name               | ELC × ··           |
| Provider ID                 | 1234               |
| Provider Address            | 115 S Missouri Ave |
| City                        | LAKELAND           |
| Zip                         | 33815              |
| County                      | Polk               |

#### **Click Save**

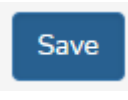

# Add Temporary Closure Dates

Click on "+New Dates"

| Detail   | History  | + New Dates | Related     | ~   | • |
|----------|----------|-------------|-------------|-----|---|
|          |          |             |             |     |   |
| Or Click | c on "Ad | d New"- S   | elect "Date | es" |   |

| Provider Temporary Closures | Add New 💌    |
|-----------------------------|--------------|
| TT DECODDE                  | + New Record |
| ⊞ RECORDS ♥                 | + Dates      |

Select the Temporary Closure Type

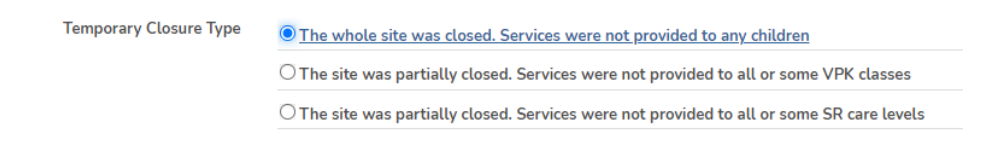

 If only VPK - Select "The site was partially closed. Services were not provided to all or some VPK classes". Select the VPK class from the dropdown list. You may select multiple classrooms.

| VPK Class * | Select One |   |
|-------------|------------|---|
|             | Select One | ~ |

• If only SR - Select "The site was partially closed. Services were not provided to all or some SR care levels" Select the Care Level from the dropdown list. You may select multiple Care Levels.

| Care Levels * | Select One | ~ |  |
|---------------|------------|---|--|
|               |            |   |  |

Enter Closure Reasons. You may select multiple reasons. Add comments if necessary.

| Closure Reasons * |  |
|-------------------|--|
| Comments          |  |
|                   |  |

Enter the Date Notified of Closure. This date should be the first day your site was close. Enter Closed From date. Enter Closed To date. Enter Anticipated Reopen Date. Provide any Closure Documents by uploading if needed.

| Closure Details          |   |                                                                        |
|--------------------------|---|------------------------------------------------------------------------|
| Date Notified of Closure | 0 |                                                                        |
| Closed From              | 0 | 8                                                                      |
| Closed To                | 0 |                                                                        |
| Anticipated Reopen Date  | 0 |                                                                        |
| Closure Documents        |   | Nation the documentation necessary to establish proof of oits closure. |

Enter Provider Staff name, Provider Signature, Date, Provider E-mail and Provider Phone

| Provider Staff Name |   |   |   |   |  |  |  |  |  |
|---------------------|---|---|---|---|--|--|--|--|--|
| Provider Signature  |   |   |   |   |  |  |  |  |  |
| Date                | 0 | n | Ð | đ |  |  |  |  |  |
| Provider E-mail     |   |   |   |   |  |  |  |  |  |
| Provider Phone      |   |   |   |   |  |  |  |  |  |

#### **Click Save Entry**

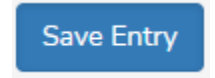

You will receive a confirmation email.

### **Existing Records**

Click on Provider name in the My Recent Records Pod

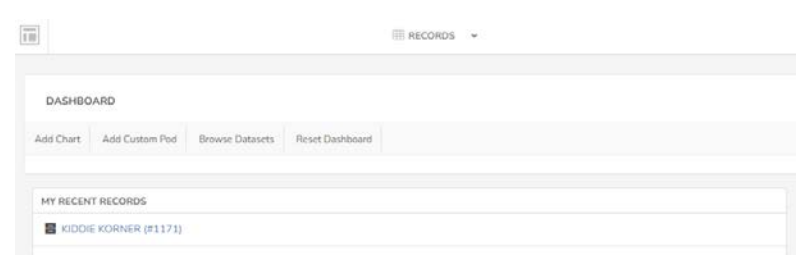

# Select "+New Dates" button

| ELC                                                                                                    | $\frown$        |
|----------------------------------------------------------------------------------------------------|-----------------|
| O Image: Second second s | ail + New Dates |
| 1151                                                                                                    |                 |
| C ID                                                                                                    |                 |
| - Provider Temporary Closures                                                                                                    |                 |

## **Add Temporary Closure Dates**

See instructions above on (Page 2)

If Provider name is not in My Recent Records Pod, click on the word "Records".

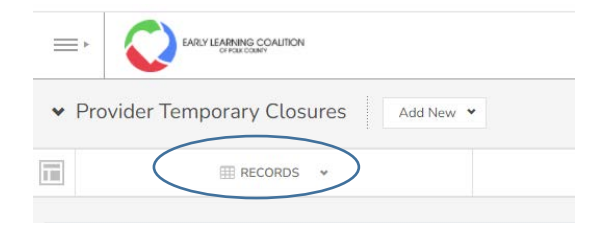

### Click on the blue "View" button next to Provider Name

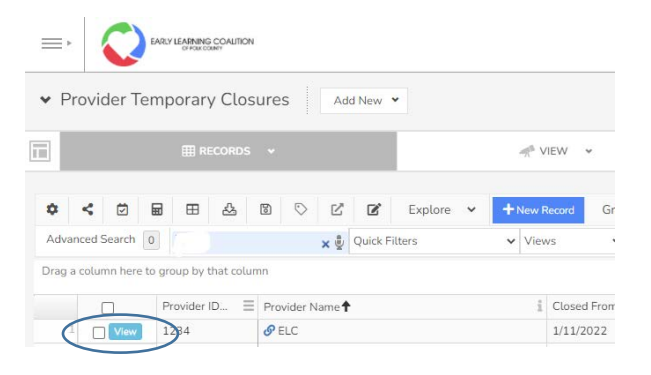

#### Add New Dates

See instructions above (Page 2) on how to add New Dates - Temporary Closure

# **Modify Temporary Closure Dates**

Access your Provider Record and scroll down. Click "View" button in the Dates Table

| ELC                                                                                                    |                                                                                                    |         |      |              |           |             |       |               |
|----------------------------------------------------------------------------------------------------|----------------------------------------------------------------------------------------------------|---------|------|--------------|-----------|-------------|-------|---------------|
| 0 0                                                                                                    | ± 0                                                                                                    | 8       | Э    |              | # Mod     | ify Det     | all 😽 | New Dates     |
|                                                                                                    |                                                                                                    | 1       | 151  |              |           |             |       |               |
|                                                                                                    |                                                                                                    | ,       | 210  |              |           |             | 1     |               |
| - Provider Te                                                                                                    | mporary Cl                                                                                                    | osure   | 8    |              |           |             |       |               |
|                                                                                                    | Created 8                                                                                                    | Зy      | B    | ernie Wade   |           |             |       |               |
|                                                                                                    | Modified 8                                                                                                    | 3γ      |      | nristian Soj | ka        |             |       |               |
| Pr                                                                                                    | ovider Nan                                                                                                    | ne      | Ø EL | С            |           |             |       |               |
|                                                                                                    | Provider                                                                                                    | D       | 1234 |              |           |             |       |               |
| DCF Lio                                                                                                    | ense Numb                                                                                                    | er      | C10F | 20           |           |             |       |               |
| Prov                                                                                                    | ider Addre                                                                                                    | 55      | 115  | 5 Missouri   | Ave       |             |       |               |
|                                                                                                    | Ci                                                                                                    | ty      | LAKE | LAND         |           |             |       |               |
|                                                                                                    | z                                                                                                    | ip      | 3381 | 5            |           |             |       |               |
|                                                                                                    | Coun                                                                                                    | tγ      | Polk |              |           |             |       |               |
| DATES                                                                                                    |                                                                                                    |         |      |              |           |             |       |               |
| + Page                                                                                                    | 1 of                                                                                                    | 1       | - 11 | Records      | per page: | 10 🗸        | φ     | Displaying 1  |
|                                                                                                    | Temporar                                                                                                    | Clos    | . =  | VPK Clas     | s 🗏       | Care Levels | Ξ     | Date Notifier |
| -                                                                                                    |                                                                                                    |         | T    |              | T         |             | T     |               |
| 1 View                                                                                                    | Thesite                                                                                                    | was     |      |              |           | PR3         |       | 1/11/2022     |
| View                                                                                                    | The who                                                                                                    | le site |      |              |           |             |       | 3/1/2022      |
| 3 View                                                                                                    | The who                                                                                                    | le site |      |              |           |             |       | 3/1/2022      |
| 4 View                                                                                                    | The who                                                                                                    | le site | 6    |              |           |             |       | 3/7/2022      |
| 5 View                                                                                                    | The who                                                                                                    | le site | 8    |              |           |             |       | 3/14/2022     |
| 6 View                                                                                                    | The who                                                                                                    | le site |      |              |           |             |       | 3/23/2022     |
| A DESCRIPTION OF THE OWNER OF THE OWNER OWNER OF THE OWNER OF THE OWNER OF THE OWNER OF THE OWNER OF THE OWNER OF THE OWNER OF THE OWNER OF THE OWNER OF THE OWNER OF THE OWNER OF THE OWNER OF THE OWNER OF THE OWNER OF THE OWNER OF THE OWNER OF THE OWNER OF THE OWNER OF THE OWNER OWNER OF THE OWNER OF THE OWNER OWNER OWNER OWNER OWNER OWNER OWNER OWNER OWNER OWNER OWNER OWNER OWNER OWNER OWNER OWNER OWNER OWNER OWNER OWNER OWNER OWNER OWNER OWNER OWNER OWNER OWNER OWNER OWNER OWNER OWNE | and the second second se |         |      |              |           |             |       |               |

## Click "Modify Entry"

| ELC Mo         |                        |                                         |
|----------------|------------------------|-----------------------------------------|
| Dates          | $\frown$               |                                         |
| Record Details | Modify Entry           | intry                                   |
| Not            | 1151                   |                                         |
| Cal            | C ID                   |                                         |
| Dates          |                        |                                         |
|                | Temporary Closure Type | The site was partially closed. Services |
|                | VPK Class              |                                         |

Modify the information in record as needed. You will receive a confirmation email.

Enter Temporary Closure into the DEL Provider Services Portal.